# POINT PANELVARMER

OTA Hurtigvejledning V20231204

## OTA-opgradering:

Appen og produktprogrammet er i øjeblikket opdateret med nedenstående forbedringer for at gøre produktet endnu mere brugervenligt.

Opgraderinger af produktet:

- 1) Tilføjet "ECO"-tilstand som tilstandsvalgmulighed.
- 2) Tilstand P4: Nu kan brugerne indstille temperaturen på både Comfort og Eco, som de ønsker.

Opgraderinger i appen:

- 1) Tilføjet "ECO"-tilstand som tilstandsvalgmulighed.
- 2) Tilstand P4: Nu kan brugerne indstille temperaturen på både Comfort og Eco, som de ønsker.
- 3) Tilføjet påmindelse om åbent vindue i appen. (Tidligere kun vist åbent vindue-symbol på kontrolboksen).

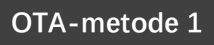

Åbn din app og følg nedenstående trin:

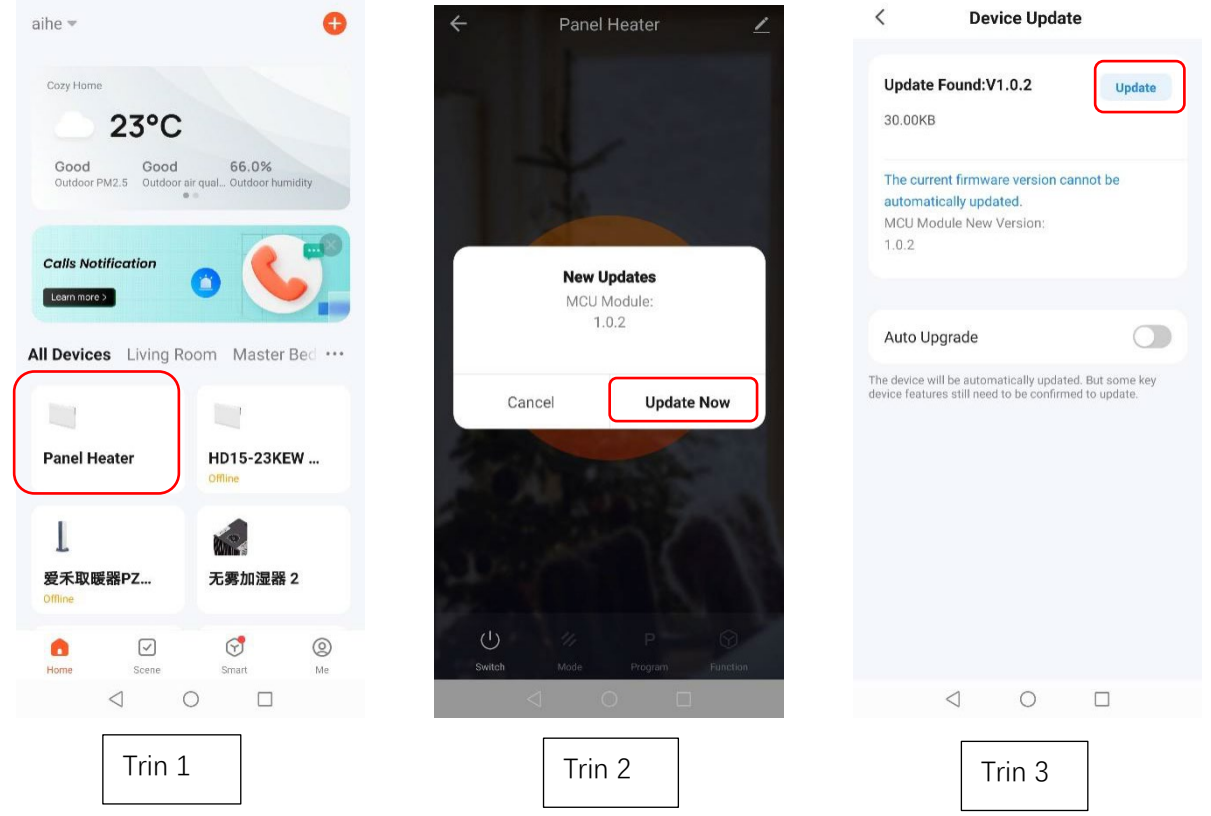

- Sørg for, at produktet er tilsluttet Wi-Fi korrekt (kun 2,4 GHz Wi-Fi understøttes. Sørg for, at dit Wi-Fi er 2,4 GHz.) Vælg dit produkt på "Hjem"-siden.
- 2. Appen vil minde dig om at opdatere, vælg "Opdater nu".
- 3. Tryk på "Opdater" i øverste højre hjørne af siden.

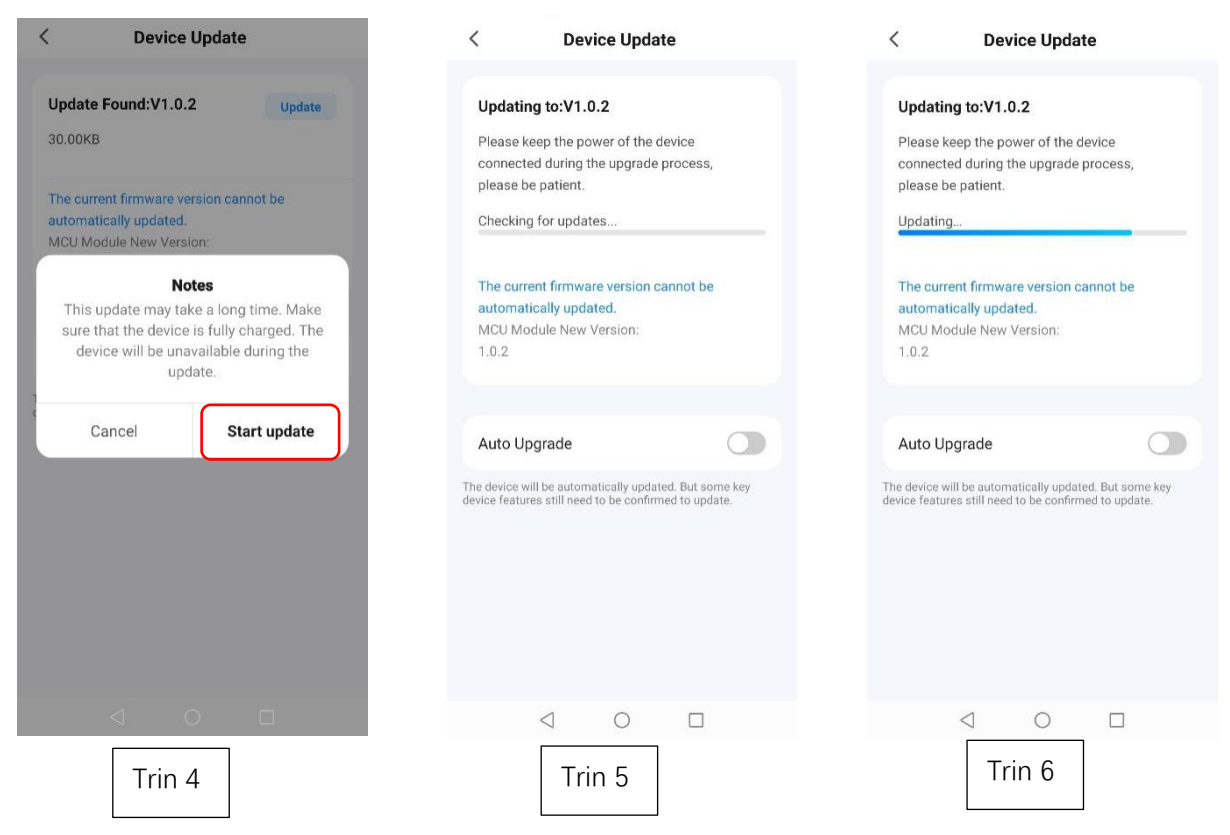

1

- 4. Vælg "Start opdatering" for at starte.
- 5. Opdatering starter, når produktet viser "88" og ikonet " 🤶 " blinker.

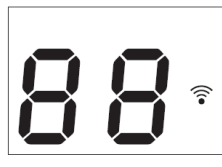

6. Se den blå statuslinje for at se opdateringsstatus.

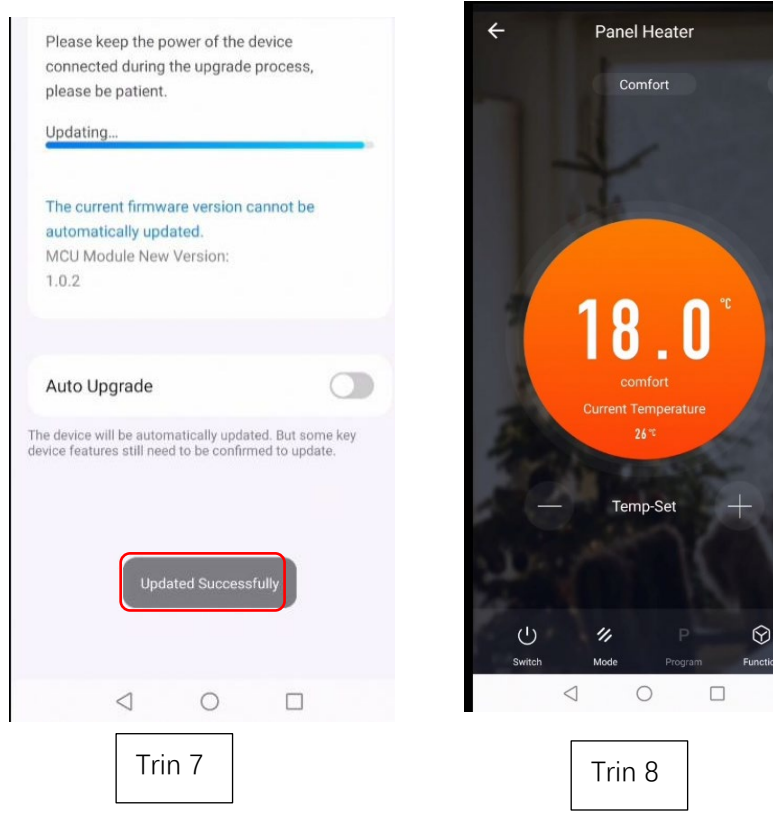

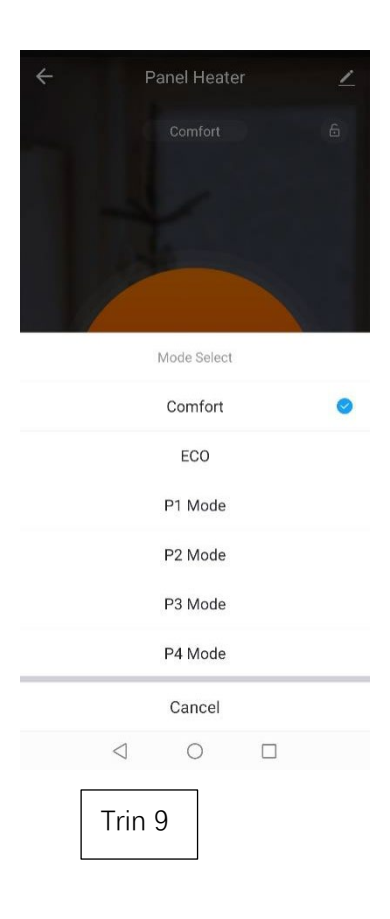

7. Appen vil vise "Opdateret succesfuldt", når den er færdig,

8. Gentag ovenstående trin, hvis det ikke lykkes at opdatere.

## OTA-metode 2

#### Tjek hardwareversion nr. og opgrader manuelt

- 1. Tryk på 🧹 i øverste højre hjørne af siden.
- **2.** Den er klar til at opdatere versionen, hvis der er en rød prik i feltet "Enhedsopdatering". Følg instruktionerne fra trin 3 til trin 9 i "OTA-metode 1" for at fuldføre opdateringen.

|                                                  | <                                |  |
|--------------------------------------------------|----------------------------------|--|
| ← Panel Heater ∠<br>Comfort 6                    | Panel Heater                     |  |
|                                                  | Device Information               |  |
| 4                                                | Tap-to-Run and Automation        |  |
|                                                  | Device Offline Notification      |  |
|                                                  | Offline Notification             |  |
| <b>18.0</b> °C<br>comfort<br>Current Temperature | Others                           |  |
|                                                  | Share Device                     |  |
|                                                  | Create Group                     |  |
| 26 **                                            | FAQ & Feedback                   |  |
| — Temp-Set +                                     | Add to Home Screen               |  |
| 11 Strain                                        | Check Device Network Check Now > |  |
| I II II II                                       | Device Update                    |  |
| U // P 💬<br>Switch Mode Program Function         | Remove Device                    |  |
|                                                  |                                  |  |
|                                                  |                                  |  |
| Trin 1                                           | Irin 2                           |  |

### Fejlfinding

## Ryd cachen: Du kan prøve denne handling, hvis appen viser en unormal side, når den er i brug.

- 1. Vælg verste højre hjørne af siden.
- 2. Tryk på "Ryd cache". Vent et øjeblik, indtil siden viser "Cachen blev ryddet".

| JA              | s                             | <b>:</b><br>>                                                                                                    |
|-----------------|-------------------------------|----------------------------------------------------------------------------------------------------|
| Third-Party Vo  | pice Services                 |                                                                                                    |
| (1)<br>XIAODU   | Content<br>Tencent<br>Xiaowei | الله المعالم المعالم المعالم المعالم المعالم المعالم المعالم المعالم المعالم المعالم المعالم المعالم المعالم ا<br>المعالم المعالم المعالم المعالم المعالم المعالم المعالم المعالم المعالم المعالم المعالم المعالم المعالم المعالم |
| 🕞 Home M        | anagement                     | >                                                                                                    |
| 🗐 Message       | e Center                      | • >                                                                                                    |
| ⑦ FAQ & Fe      | eedback                       | >                                                                                                    |
|                 |                               |                                                                                                    |
| Home S          | cene Smar                     |                                                                                                    |
| $\triangleleft$ | 0                             |                                                                                                    |
| Tr              | in 1                          |                                                                                                    |

| , comingo                 |           |
|---------------------------|-----------|
| Touch Tone on Panel       |           |
| App Notification          | >         |
| Dark Mode                 | Off >     |
| Temperature Unit          | °C >      |
| Language                  | English > |
| More Features             | Σ         |
| About                     | ×         |
| Privacy Settings          | >         |
| Privacy Policy Management | ×         |
| Network Diagnosis         | >         |
| Clear Cache               | 5.58M     |

| < s                 | ettings                    |           |
|---------------------|----------------------------|-----------|
| Touch Tone on Pane  | el                         |           |
| App Notification    |                            | >         |
| Dark Mode           |                            | Off >     |
| Temperature Unit    |                            | °C >      |
| Language            | $\checkmark$               | English > |
| More Features       | che cleared<br>Iccessfully | >         |
| About               |                            | ×         |
| Privacy Settings    |                            | >         |
| Privacy Policy Mana | agement                    | >         |
| Network Diagnosis   |                            | >         |
| Clear Cache         |                            | 0КВ >     |
|                     |                            |           |

#### Log Out

Trin 2